## COMMENT OBTENIR LES RELEVÉS ET DOCUMENTS SUR WEALTHLINK

- 1. Connectez-vous à <u>Wealthlink Conseiller</u>
- 2. Sur la page d'accueil, veuillez sélectionner sur <u>Relevés et documents</u>

| 希 Accueil                                                  | Recherche d investisseurs et de compte                                                                                                    | es                                                       | Cour             |
|------------------------------------------------------------|----------------------------------------------------------------------------------------------------|----------------------------------------------------------|------------------|
| Conseiller                                                 | Compte Vue du tableau de bo                                                                                                    | ord                                                      |                  |
| 9000/IBSSR  C                                              | Q Tout afficher         Numéro client         Nom du client         Nom du client         Numéro du fonds         Choisir un élément         Type de compte         Choisir un élément         Search       Eff | Co<br>Co<br>Co<br>Co<br>Co<br>Co<br>Co<br>Co<br>Co<br>Co | Code du courtier |
| Avoirs<br>Détails<br>Régime de placements<br>systématiques | 0,00 \$7                                                                                                    | 0,00 \$7                                                 | 2                |
| Activité<br>Relevés et documents                           | Cumul net du mois <b>Rentrées de</b><br>capitaux                                                                                                    | Rentrées de capitaux Cumul du<br>mois                    | Comptes actifs   |
| Rendement<br>Tableau de bord des comptes                   | Actifs sous gestion                                                                                                    |                                                          |                  |
| Prix du fonds                                              | Type de compte Supplément de                                                                                                    |                                                          |                  |

3. Vous pouvez rechercher les comptes de vos clients par numéro, nom du client ou afficher tous vos clients en cliquant su*r <u>Tout</u>* <u>afficher</u>

| Compte                        | Vue du tableau de bord                            |                      |
|-------------------------------|---------------------------------------------------|----------------------|
| <b>Q</b> <u>Tout afficher</u> |                                                   |                      |
| Numéro client                 |                                                   | Code du courtier     |
| Nom du client                 | Nom ou organisation                               | Code du représentant |
| Numéro du fonds               | Choisir un élément 🔻                              |                      |
| Type de compte                | Choisir un élément 🗸 🗌 Inclure les comptes fermés |                      |
| (                             | Search Effacer                                    |                      |
| Résultats de la rec           | herche (5)                                        |                      |

| Nom de I<br>investisseur ≎ | Numéro de compte<br>\$ | LTA ≎ | Réinitialisation<br>restante ≎ | Type de compte |
|----------------------------|------------------------|-------|--------------------------------|----------------|
| ET- UP TEST                | 4945                   | Ν     | 0                              | REER           |
| ESSE KATCHEN               | 486704                 | Ν     | 0                              | REER           |
| ANICE MACK                 | 656116                 | Ν     | 0                              | REER           |
| NSURANCE RBC               | 18                     | Ν     | 1                              | CASHF          |

4. Dans le compte du client, vous aurez accès aux relevés de compte ainsi qu'au formulaire d'impôt.

| Relevés et documents 🥱                                                               |                                                                  |                                                                   |                                                              |  |  |  |  |
|--------------------------------------------------------------------------------------|------------------------------------------------------------------|-------------------------------------------------------------------|--------------------------------------------------------------|--|--|--|--|
| CASHF - 18                                                                           |                                                                  |                                                                   |                                                              |  |  |  |  |
| Nom de l investisseur :<br>Courtier :<br>Type de compte :<br>Province de l'entente : | INSURANCE RBC<br>(9000) SEGREGATED FUNDS MISC. ACCOUNTS<br>CASHF | № du compte de courtier :<br>Représentant :<br>Statut du compte : | 125674023<br>(0000) SEGREGATED FUNDS MISC. ACCOUNTS<br>ACTIF |  |  |  |  |
| Mes documents<br>Relevés de compte                                                   | Documents générés                                                |                                                                   |                                                              |  |  |  |  |
| De                                                                                   | scription \$                                                     | Date du document 🝷                                                | Télécharger le document                                      |  |  |  |  |
| décembre 2020                                                                        |                                                                  | 2020/12/31                                                        | ∑2                                                           |  |  |  |  |
| juin 2020                                                                            |                                                                  | 2020/06/30                                                        | Æ                                                            |  |  |  |  |
| décembre 2019                                                                        |                                                                  | 2019/12/31                                                        | ک<br>ا                                                       |  |  |  |  |
| Formulaires d impôt                                                                  | Tout aff<br>Formulaires d impôt du compte                        |                                                                   |                                                              |  |  |  |  |
| De                                                                                   | scription \$                                                     | Date du document 👻                                                | Télécharger le document                                      |  |  |  |  |
| T3-2019                                                                              |                                                                  | 2020/02/15                                                        | B                                                            |  |  |  |  |
| T3-2019                                                                              |                                                                  | 2020/02/15                                                        | Ð                                                            |  |  |  |  |
|                                                                                      |                                                                  |                                                                   |                                                              |  |  |  |  |

Pour obtenir de l'assistance, veuillez contacter notre département du Service aux investisseurs au 1-866-372-2443 (option 1)